## **PadFone Infinity**

# Standard Operating Procedure for System Firmware Update

### **Update Methods**

Use the following methods to update the firmware version of your ASUS PadFone Infinity: Firmware-Over-The-Air (FOTA) Update and Firmware Update Launcher.

**IMPORTANT:** Before you proceed with the firmware update process, ensure that there is enough battery power in your device.

#### Using FOTA Update

Firmware-Over-The-Air (FOTA) Update notifies you when a new firmware version is available, and allows you to update your device's firmware version online.

**IMPORTANT:** To use FOTA Update, you must be logged in to your Google account and your device must have Internet connection.

#### To use FOTA Update:

 When a new firmware is available, a message appears on the notification area on the lower right corner of the screen. Tap a to start the firmware update.

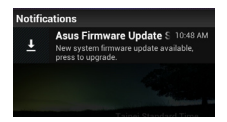

- 2. Tap OK to continue.
- Tap Install to start the firmware update. You may also select a time in the Postpone time field, and tap Postpone for a scheduled update.

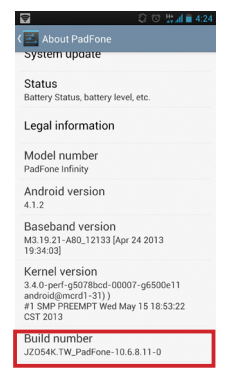

#### **Using Firmware Update Launcher**

Firmware Update Launcher allows you to use your computer to download the Firmware Update Launcher from the ASUS Support Site to a microSD card, and manually install the update launcher on your device.

To use the Firmware Update Launcher:

- On your computer, visit the ASUS Support site at <u>http://support.asus.com</u>, and key in your device's model name in the Search by field.
- Click Download, select Firmware, and download the firmware corresponding to your device's build number.
- After the download is complete, unzip the compressed firmware file and save it to your microSD card's root directory.
- Insert the microSD card into the microSD card slot of your device.

 Tap in the notification area and tap System Update File Detected to start the firmware update.

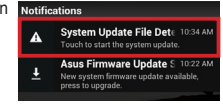

 Select the downloaded firmware file and tap OK to confirm.

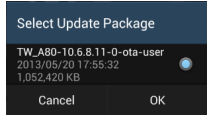

 When the System Update Available dialog box appears, tap OK to proceed with the system update.

NOTE: Your device will automatically reboot, then will start with the firmware update.

9. After the system update is done, tap OK.

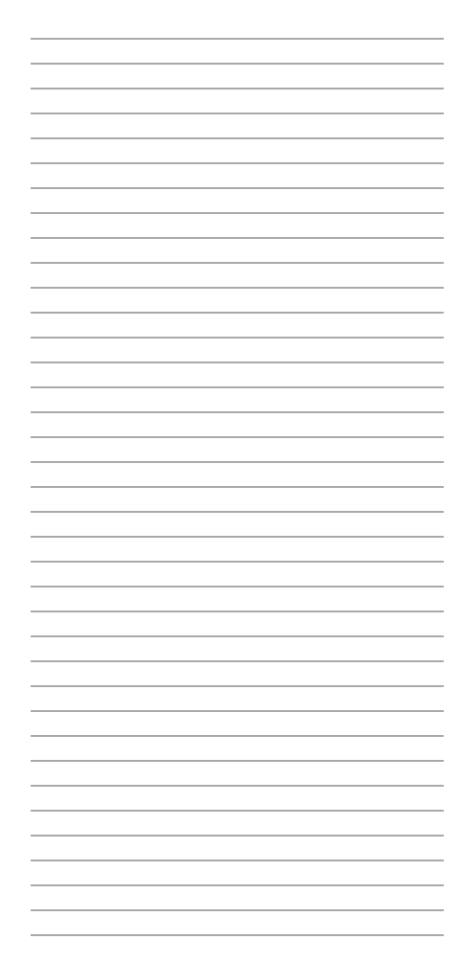